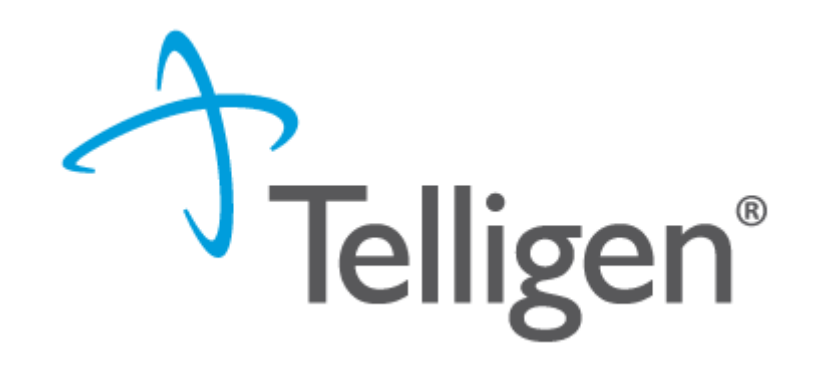

# Mississippi Medicaid: Telligen Provider Portal Training – Inpatient Hospital Services

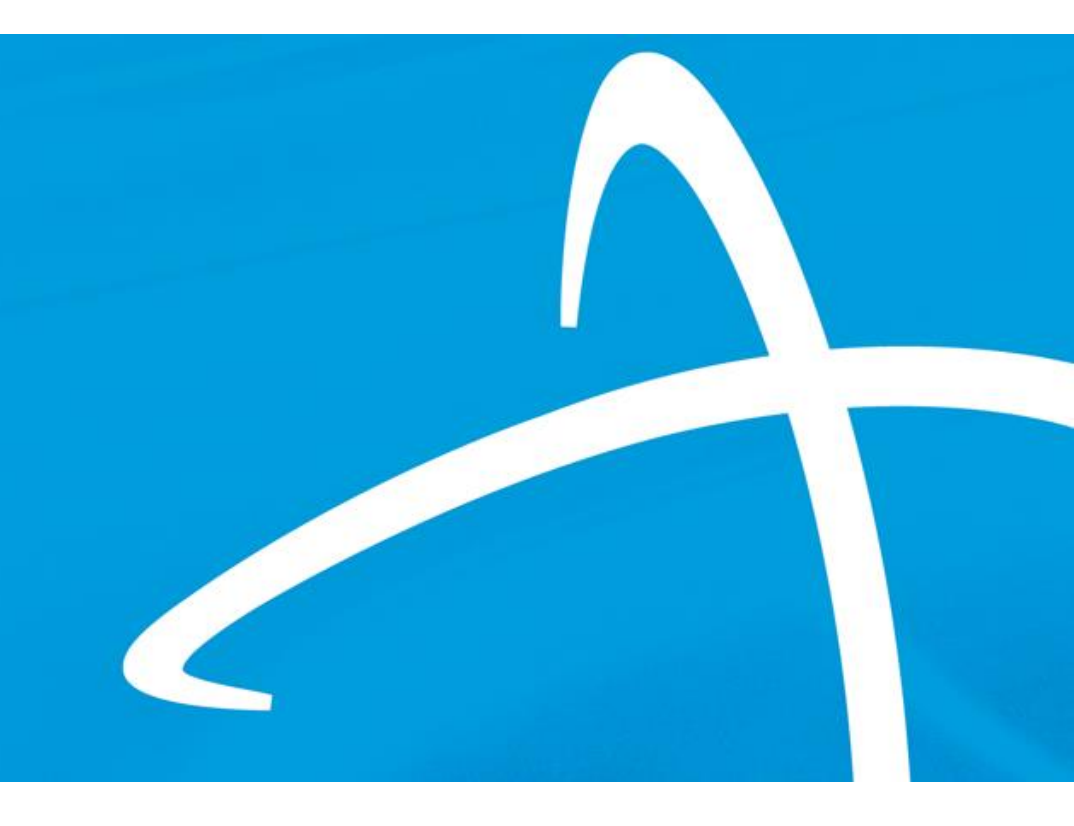

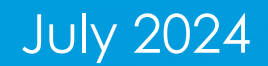

# Agenda

Telligen®

- Contact Information
- Overview/Purpose
- Housekeeping
- Mississippi Prior Authorization Reform Act (S.B. 2140)
- Telligen/Mississippi Medicaid Website
- Completing the Request for Information (RFI)
- How to find a determination
- Submitting a reconsideration/appeal/Peer to Peer Review
- Continued Stay Review (CSR)
- Discharge Tasks
- E-mail notifications
- Questions

**Contact Us** 

#### Education Manager – Primary Point of Contact

Katrina Merriwether

Website: <a href="https://msmedicaid.telligen.com/">https://msmedicaid.telligen.com/</a>

#### Mississippi Call Center & Provider Help Desk

- Email: <u>msmedicaidum@telligen.com</u>
- Toll-Free Phone: 855-625-7709
- Fax: 800-524-5710

#### **Portal Registration Questions**

- Email: <a href="mailto:qtregistration@telligen.com">qtregistration@telligen.com</a>
- Toll-Free Phone: (833) 610-1057

Program Manager

AJae Devine

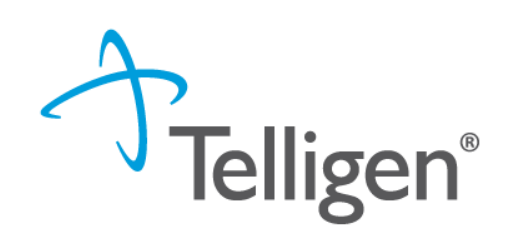

#### Purpose

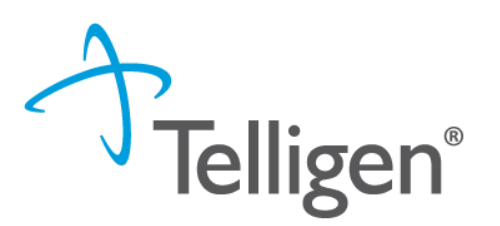

- Instructions on completing the Request for Information process
- How to find a determination status after submitting a review
- Instructions on submitting a reconsideration/1<sup>st</sup> level appeal
- Directions on requesting a Peer-to-Peer review
- Directions on requesting a Continued Stay Review
- Directions on submitting a Discharge
- Review of the notifications you will receive

# Housekeeping

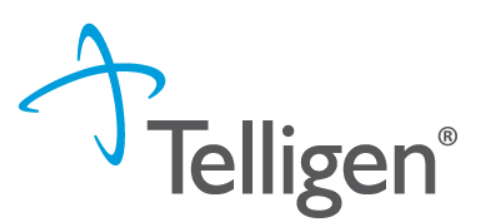

#### Questions

- Please enter all questions into the Q&A
- Time at the end of the training will be reserved for questions
- Any unanswered questions will be answered and posted to the website

#### Content availability

- Presentation will be posted to the website following the training
- Website: https://msmedicaid.telligen.com/
- Located in Education/Training

#### Survey

 All registrants will be sent a Survey via email following today's training. Telligen welcomes your feedback and suggestions on future training opportunities.

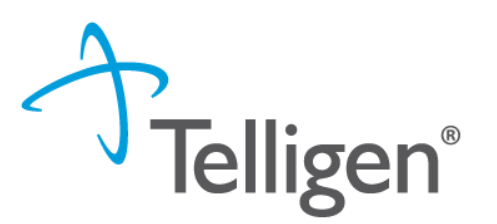

#### Senate Bill 2140

- The Mississippi Prior Authorization Reform Act, effective July 1, 2024, aims to address issues related to prior authorization requirements and improve healthcare delivery and outcomes in MS.
- Overall, the Mississippi Prior Authorization Reform Act is intended to balance controlling healthcare costs and ensuring timely access to necessary medical treatments for patients.

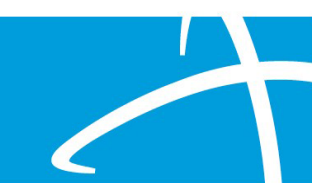

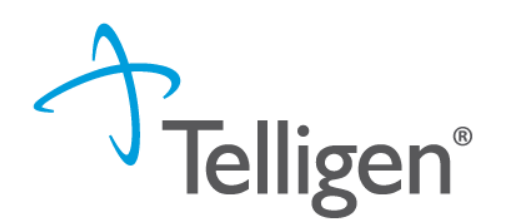

#### Senate Bill 2140

- Key provisions of the MS Prior Authorization Reform Act:
  - Streamlining Processes
  - Transparency
  - Clinical Justification
  - Appeals Process

# MS Prior Authorization Reform Act, cont.

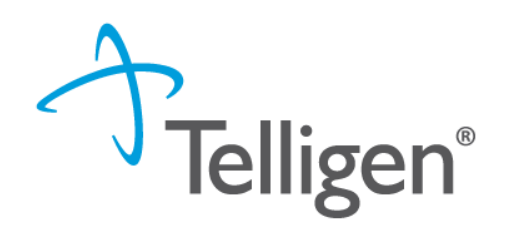

How will this impact the current prior authorization process?

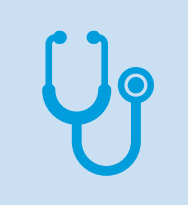

Prior authorization is a process where healthcare providers are required to obtain approval before certain treatments, procedures, or medications can be covered.

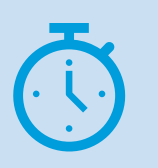

You will submit **non-urgent prior authorization requests** as you have previously and adhere to the turnaround times as before.

- The urgent feature in Qualitrac allows the provider to indicate when a prior authorization request needs to have expedited processing due to its urgent nature.
- Selecting the "urgent" checkbox triggers an escalation process within the system, directing the request to be reviewed more quickly and given a higher priority.
- Do not utilize this feature for nonurgent prior authorization requests.

#### **Urgent Feature in Qualitrac**

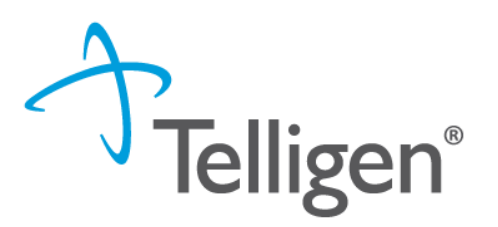

| <b>A</b>                                   |                     | Member ID:         | DOB: 1                 |
|--------------------------------------------|---------------------|--------------------|------------------------|
| Se Phone Number:                           | Client: Mississippi |                    |                        |
| Authorization Request                      |                     |                    |                        |
| Date Request Received * MM/DD/YYYY hh:mm a | Review Type *       | Place of Service * | Type of Service *      |
|                                            |                     |                    | Cancel Add New Request |

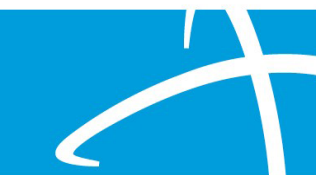

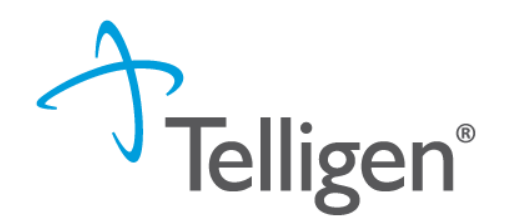

#### Urgent Health Care Services-S.B. No. 2140 p.7

- (p) "Urgent health care service" means a health care service with respect to which the application of the time periods for making a non-expedited prior authorization that in the opinion of a treating health care professional or health care provider with knowledge of the enrollee's medical condition:
  - (i) Could seriously jeopardize the life or health of the enrollee or the ability of the enrollee to regain maximum function;
  - (ii) Could subject the enrollee to severe pain that cannot be adequately managed without the care
    or treatment that is the subject of the utilization review; or
  - (iii) Could lead to likely onset of an emergency medical condition if the service is not rendered during the time period to render a prior authorization determination for an urgent medical service.
- (q) "Urgent health care service" does not include emergency services.
- A determination must be rendered no later than 48 hours after receiving <u>all</u> information needed to complete the review of the requested urgent health care service (Sect.8)

# **Telligen Landing Page Overview**

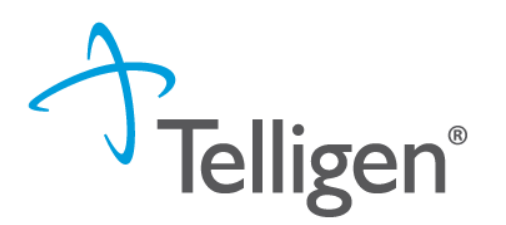

#### Please bookmark this site: https://msmedicaid.telligen.com

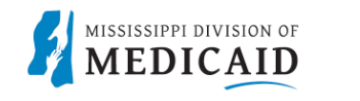

DOCUMENT LIBRARY EDUCATION & TRAINING FAQS PROVIDER NEWS CONTACT

Important:

Instructions on how to register for the portal: click here

DocuSign Tip Sheet: click here

The portal will not be accessible until January 16, 2024. The activation link and password are only good for 7 days. Emails regarding login information will not be sent until the week of January 9, 2024.

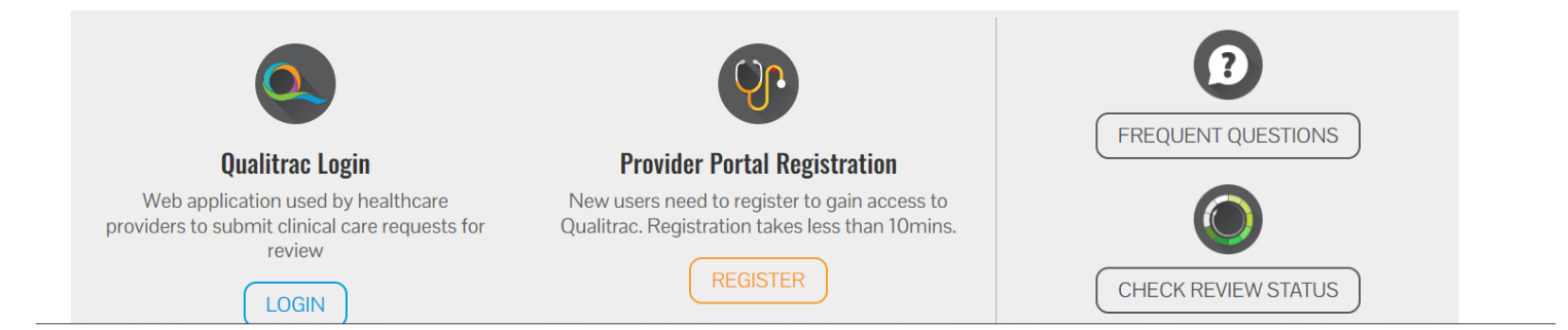

 Start Tasks will take you to the task queue to view any reviews where additional information has been requested

- Search will allow you to search for a member or a case. Just like the magnifying class at the top of the page.
- **Portal** will take you to the portal or to the task queue.

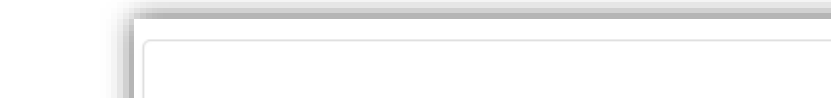

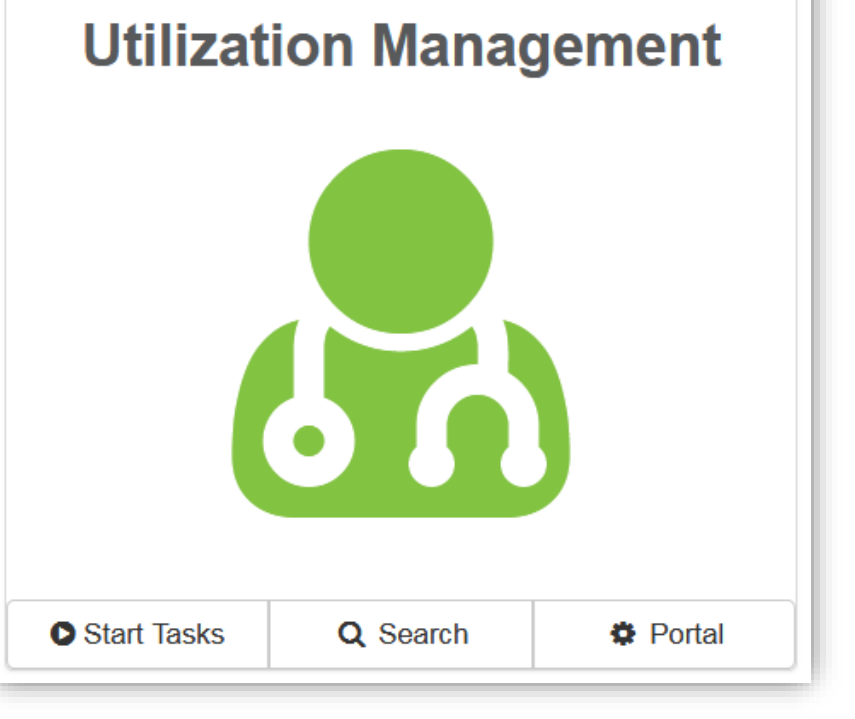

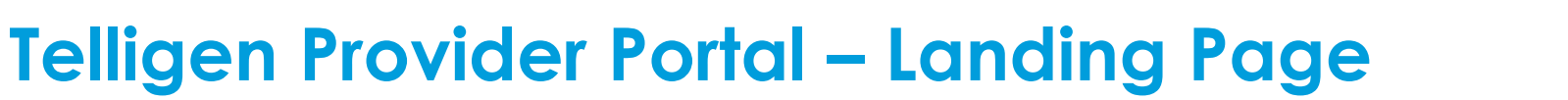

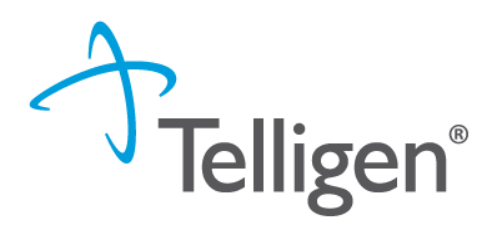

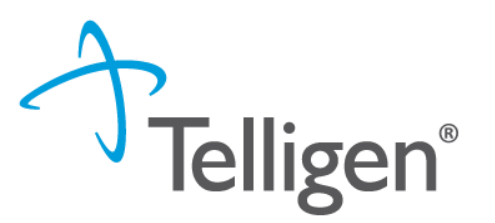

# Submitting a Review

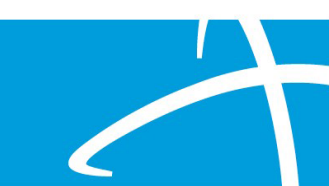

#### **Inpatient Acute Prior Authorization**

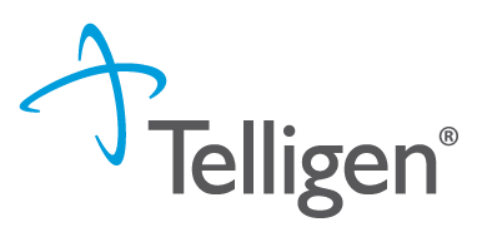

A prior authorization is required for all hospital admissions except:

- obstetrical deliveries
  - vaginal deliveries with a length of stay of two (2) days or less
  - cesarean deliveries with a length of stay of under four (4) days or less
- well newborns with a length of stay five (5) days or less.
- Emergent and urgent admissions must be authorized on the next working day after admission.
- Lack of authorization = denial, if the exceptions aren't met.
- Inpatient hospital stays that exceed the DRG Long Stay Threshold (19 days) require a continued stay/concurrent review for the additional inpatient days that exceed the threshold.

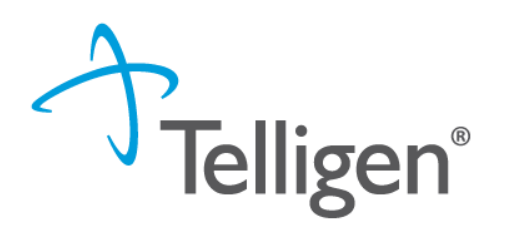

Report all admissions for deliveries to DOM and Telligen via the Newborn Enrollment form.

- A prior authorization is required for maternal-infant admissions when:
  - obstetrical deliveries
    - vaginal deliveries with a length of stay of three (3) or more days
    - cesarean deliveries with a length of stay of five (5) or more days
  - sick newborns with a length of stay six (6) or more days
- Obstetrical deliveries and sick newborn stays that exceed nineteen (19) days require a continued stay/concurrent review.

# **Telligen Provider Portal – Utilization Management Panel**

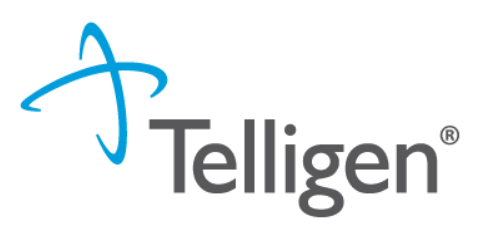

The **Utilization Management Panel** will contain all information related to all UM reviews submitted for the member on behalf of your organization or those that were shared with your organization through the provider visibility panel

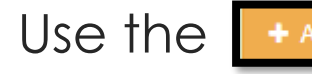

Use the **+** Add button to start a new request.

| 🛔 Stephanie Wilson            |                                                    |                                                                    | View Member Details |
|-------------------------------|----------------------------------------------------|--------------------------------------------------------------------|---------------------|
| • Member ID: TEMP000000100700 | <b>Z Date of Birth:</b> 01/03/1978                 | Second Phone Number:                                               | Client: Mississippi |
| Utilization Management        |                                                    |                                                                    | View Cases + Add    |
| Hiding canceled cases. Show   |                                                    |                                                                    |                     |
| Show 10 ~ entries             |                                                    |                                                                    | Search:             |
| Status Case Request<br>ID ID  | Review Timing Treating Prov./Phys.                 | <ul> <li>Treating Facility</li> <li>Req.</li> <li>Start</li> </ul> | Req. Outcome Action |
| Not 27058 27070<br>Submitted  | Inpatient Retrospective JACKSON,<br>Hospital ALLEN | BAPTIST MEDICAL 11/01/2023<br>CENTER - ATTALA                      | 11/04/2023          |

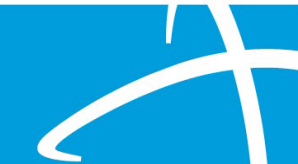

# **Telligen Provider Portal – Required sections**

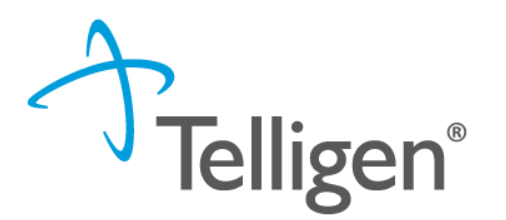

The following panels will be required for your request:

- Authorization Request
- Dates of Service
- Coverage
- Providers
- Provider Organization Visibility
- Diagnosis
- Procedures
- Documentation

## **Authorization Request Panel- Review Type**

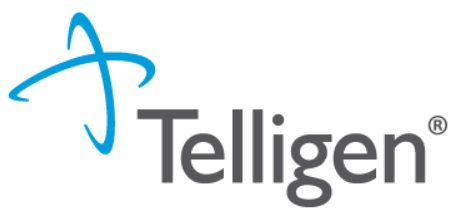

- Enter the Review Type: This is where you will select the type of review you are requesting.
  - The review appropriate for this include: Inpatient Hospital
  - Content will be located under education on the website

#### Review Type \* Review Type is a required field

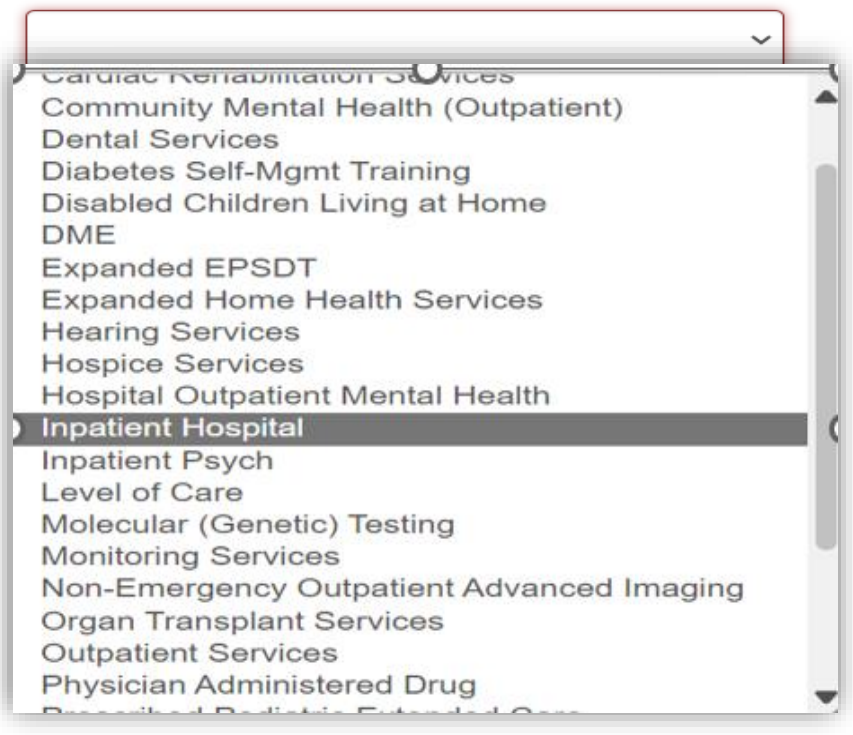

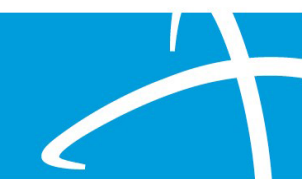

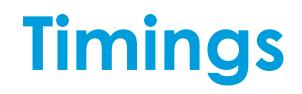

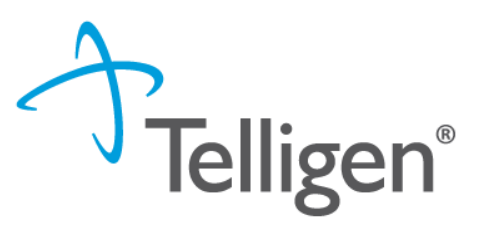

- Prospective This is a review timing that is submitted prior to any services starting or before any type of inpatient stay. The requested start date must be in the future.
- Concurrent This is the first review that is submitted if services have started. The
  requested start date should be the day of the request.
- Retrospective This is a review timing that is submitted after all services have been provided. The start date and the discharge/end date should both be prior to the request date.

#### **Entering Physician and Facility Information**

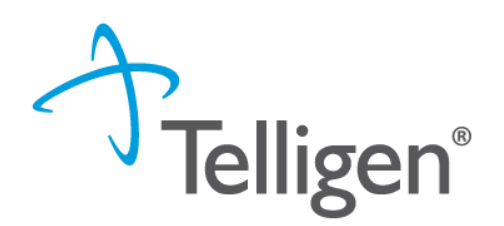

- Clicking Mathematical will open a search box. You can search by entering an NPI number or **Medicaid ID** by filling in any of the information boxes provided if the NPI is not known.
- Once you have entered the necessary information, click search to locate the physician or facility you are looking for.

| Dashboard / Task Queue / Member Hub / Request / Provider Selection | n                 |          |                        |          | 👗 <u>Stephanie</u> | Wilson - TEMP000000100323 - 01/03/1978 |
|--------------------------------------------------------------------|-------------------|----------|------------------------|----------|--------------------|----------------------------------------|
| NPI Number 😧                                                       | Other ID Number 😮 |          | Last / Organization Na | Ime      | First Name         |                                        |
| City                                                               | State<br>Wyoming  | Zip Code |                        | Taxonomy |                    | ~                                      |
|                                                                    |                   |          |                        |          |                    | Q Search                               |
| Cancel                                                             |                   |          |                        |          |                    |                                        |

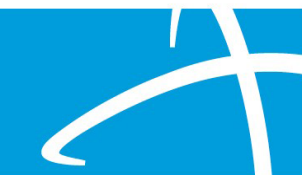

# **Procedure(s)** Panel

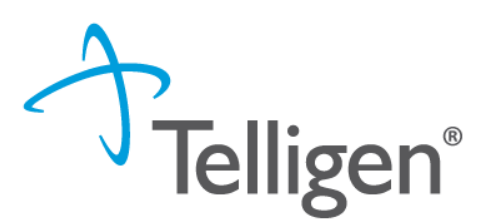

- The Procedures Panel is where the procedure code information related to this review is added.
- Click the \_\_\_\_\_ button to add a new procedure to the panel.
  - Select Radio button to indicate a code or term search
  - Enter information in the search box
  - Click search

| Procedure                                | s       |             |     |            |               |      |           |          | + Add  |
|------------------------------------------|---------|-------------|-----|------------|---------------|------|-----------|----------|--------|
| Seq.                                     | Code    | Description | NOS | Mod. 1     | Mod. 2        | Qty. | Frequency | Cost     | Action |
|                                          |         |             |     | No Procedu | ures Supplied |      |           |          |        |
| Add Proced                               | lure    |             |     |            |               |      |           |          |        |
| Method:<br>Search by Co<br>Search by Ter | de<br>m |             |     |            |               |      |           |          |        |
| Search By                                | Code    |             |     |            |               |      |           |          |        |
| 96150                                    |         |             |     |            |               |      |           | Q Search |        |

# **Procedure(s) Panel cont**.

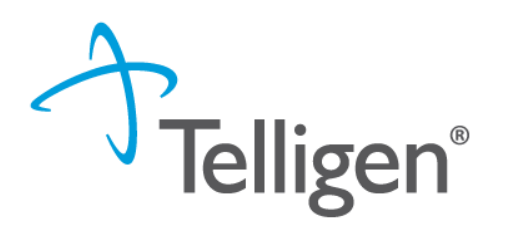

 The Term search allows for the user to search based on Section, category and sub-category if needed

| Search By Term    |          |              |
|-------------------|----------|--------------|
| Section           | Category | Sub-Category |
| Enter Search Term |          | Q Search     |

Once Query has populated, Use the radio button to Select the correct Procedure(s) (99233-This is the default code for this review type).

|   | Seq. | Code  | Description                       |  |
|---|------|-------|-----------------------------------|--|
|   | 1    | 99233 | SBSQ HOSPITAL CARE/DAY 35 MINUTES |  |
| ì |      |       |                                   |  |

# **Procedure(s) Panel cont**.

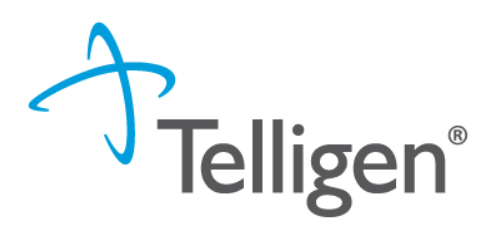

Complete Modifiers and procedure details as needed

| Units Qualifier *                |                                                                                                    |
|----------------------------------|----------------------------------------------------------------------------------------------------|
| unit(s)                          | ۷                                                                                                    |
| Frequency Qualifier              |                                                                                                    |
|                                  | •                                                                                                    |
| Allowed Amount                   |                                                                                                    |
|                                  |                                                                                                    |
|                                  | _                                                                                                    |
| Cancel Submit and Add Another Su | ubmit                                                                                                    |
|                                  | Units Qualifier *  Units Qualifier *  Units Qualifier   Infl(s)  Frequency Qualifier  Allowed Amount  Cancel Submit and Add Another S |

After selecting the procedure(s) you want added to the review:

Submit will add the procedure to the review. Submit and Add Another will allow you to submit the procedure to the review and re-open the window where you can search for another procedure

Enter as many procedures as needed.

Note: Modifiers are not required by the system, but PA should match what you expect to submit on your claim

#### **Procedure(s) Panel cont**.

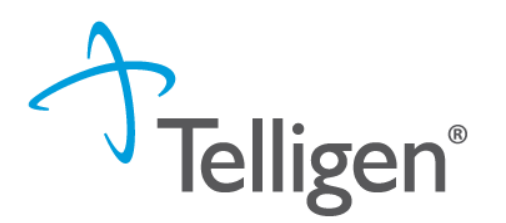

- Use the trash can icon on the right side of the procedure to delete anything entered incorrectly in this panel.
- Prioritize the procedures using the drag and drop features.

| Proce | dures |                                         |     |           |                    |                      |                     |             |           |      | + Add  |
|-------|-------|-----------------------------------------|-----|-----------|--------------------|----------------------|---------------------|-------------|-----------|------|--------|
| Seq.  | Code  | Description                             | NOS | Modifiers | Tooth<br>Number(s) | Tooth<br>Quadrant(s) | Tooth<br>Surface(s) | Qty.        | Frequency | Cost | Action |
| 1     | 99233 | SBSQ HOSPITAL<br>CARE/DAY 35<br>MINUTES |     |           |                    |                      |                     | 1<br>day(s) |           |      | ۵ 🕯    |
| 2     | 50205 | RENAL BIOPSY SURG<br>EXPOSURE KIDNEY    |     |           |                    |                      |                     | 1<br>day(s) |           |      | C 🛍    |
|       |       |                                         |     |           |                    |                      |                     |             |           |      |        |

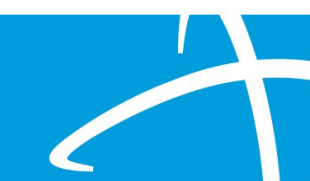

#### **Documentation Panel**

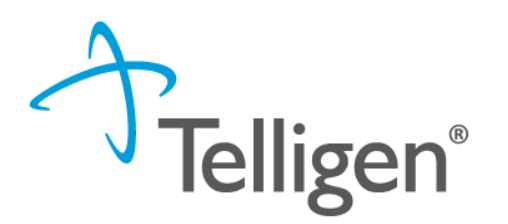

- Documentation Panel is the final panel on the page to submit the review.
- This is where you can upload any clinical documentation related and necessary for the review to be processed.

| Documentatio | on       |       |                             |             | (        | + Add    |
|--------------|----------|-------|-----------------------------|-------------|----------|----------|
|              |          |       |                             |             | Search:  | $\smile$ |
| Name         | Category | Торіс | ▼ Date Added                | Uploaded By | ÷        | Action   |
|              |          |       | No data available in table  |             |          |          |
| Show 10 💌    | entries  |       | Showing 0 to 0 of 0 entries |             | Previous | Next     |
|              |          |       |                             |             |          |          |

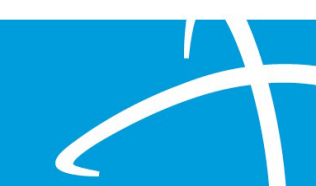

## **Documentation Panel cont.**

 To submit documentation, click the button on the Documentation Panel. This will open a modal where you can drag and drop files or select Click here to open a windows directory and find the necessary files.

| File Upload                                           |                                                              | ×            |
|-------------------------------------------------------|--------------------------------------------------------------|--------------|
| <ul> <li>File Upload R</li> <li>Extensions:</li></ul> | estrictions<br>odf, .doc, and .docx<br>an or equal to 300 MB |              |
| Dr                                                    | op a file here or Click he                                   | re to Upload |
| File Name                                             | Size<br>No Files selected for u                              | Remove       |
| Name *                                                |                                                              |              |
| Category *                                            |                                                              | •            |
|                                                       |                                                              | Close Submit |

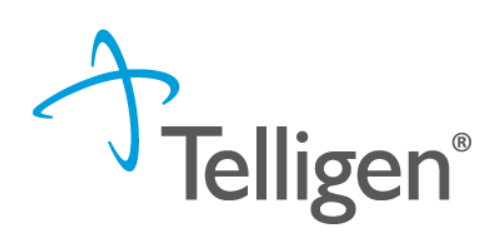

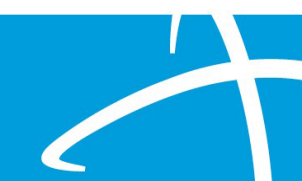

# **Documentation Panel cont.**

- Please note:
  - Documents must be a .pdf or word document
  - The size is limited to 300MB per document.

Complete the File upload fields

- Name:
  - The Name box allows you to name the file to what makes sense, if needed
  - The file name cannot have any spaces or special characters.

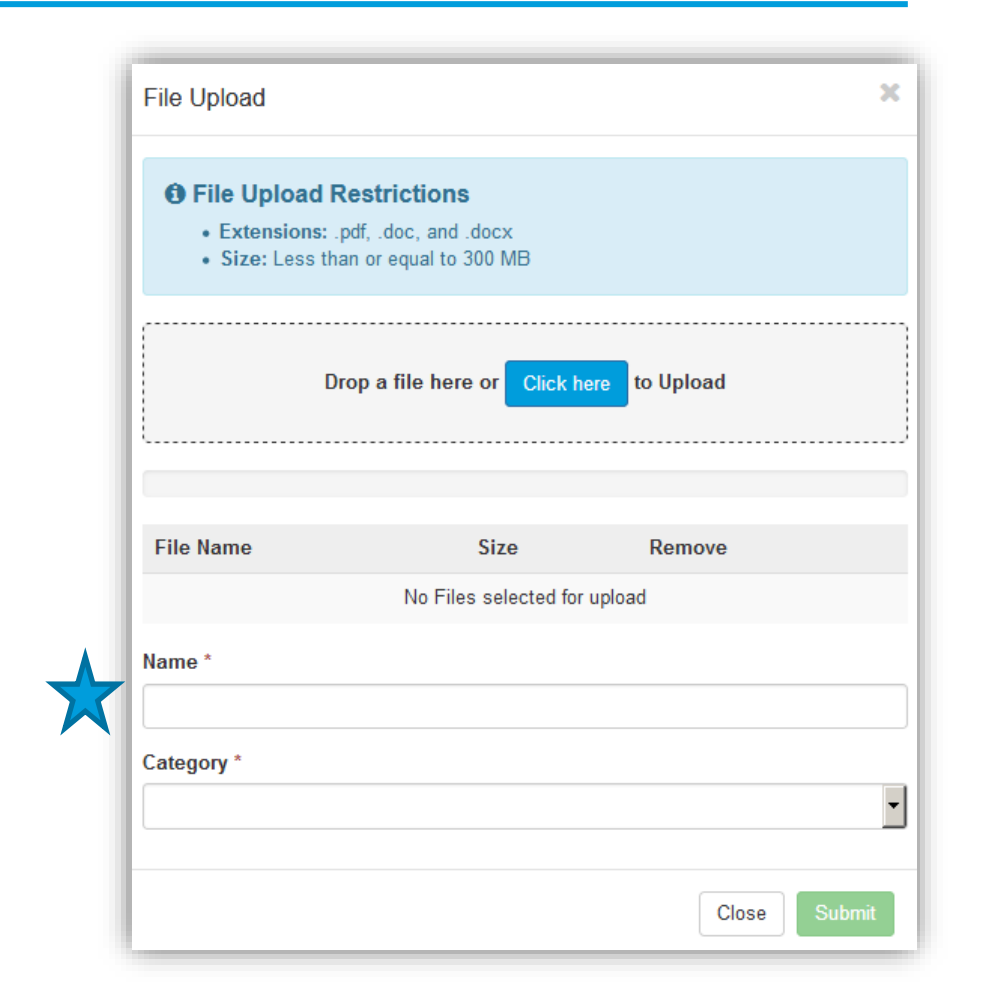

Telligen®

# **Documentation Panel cont.**

- Category:
  - select from the drop down the type of document that you are attaching.
- Topic:
  - Select from the drop-down type of document being attached.
- Click Upload to attach the information to the review.
- NOTE: This can be repeated as many times as necessary to get all relevant documentation added.

| <ul> <li>Extensions: .pdf, .doc, and .doc</li> <li>Size: Less than or equal to 300 l</li> </ul> | x<br>MB                |        |
|-------------------------------------------------------------------------------------------------|------------------------|--------|
| Drop a file here o                                                                              | or Click here to Uploa | ad     |
| File Name                                                                                       | Size                   | Remove |
| sample health record.docx                                                                       | 12 KB                  | Ŵ      |
| Name *                                                                                          |                        |        |
| Category *                                                                                      |                        |        |
| Children's Habilitation Intervention Ser                                                        | vices                  |        |
| Topic *                                                                                         |                        |        |
| Physician Recommendation Form                                                                   |                        |        |

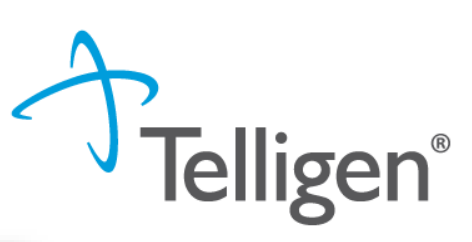

## **Required Documentation**

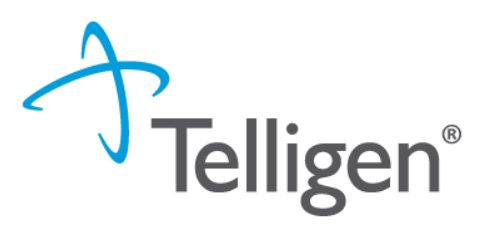

#### Prospective/Concurrent

- Emergency room notes and/or admission assessment
- Physician Orders

#### Concurrent/Continued Stay

- Dates of service
- Comprehensive History and physical
- Diagnoses
- Diagnostic studies and results
- Documentation of any consults
- Medication listing including route, dose frequency and indication
- Discharge planning and instructions
- Discharge orders
- Signed orders
- All imaging results

#### **Completing your Review**

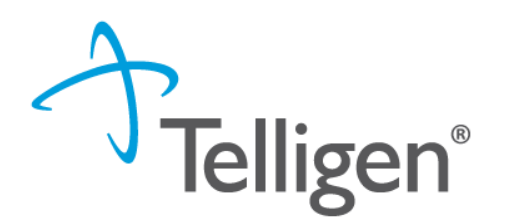

 Once all the panels have been filled out, click Continue in the bottom right of the page to complete the review.

| Documentation        |          |                             |            | + Add                  |
|----------------------|----------|-----------------------------|------------|------------------------|
|                      |          |                             |            | Search:                |
| Name                 | Category | Торіс                       | Date Added | Uploaded By     Action |
| Smoking Stop Smoking | Clinical | Medical & Treatment History | 11/18/2018 | swilsonexternal 🍵      |
| Show 10 💌 entries    |          | Showing 1 to 1 of 1 entries |            | Previous 1 Next        |
|                      |          |                             |            | 🖺 Continue             |
|                      |          |                             |            |                        |

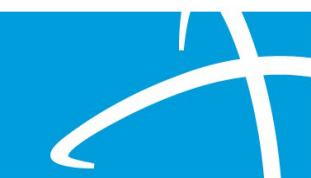

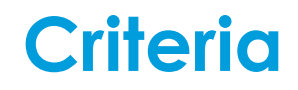

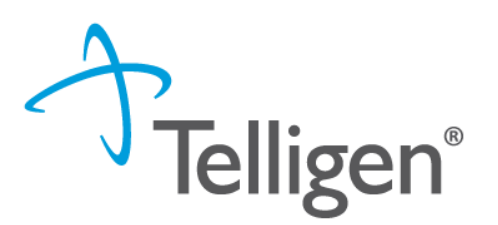

- The criteria being used is <u>NOT</u> changing at this time.
- Telligen will be using InterQual criteria for Acute Inpatient reviews.
- You will need to document against that criteria as part of your submission process.

#### **InterQual Process**

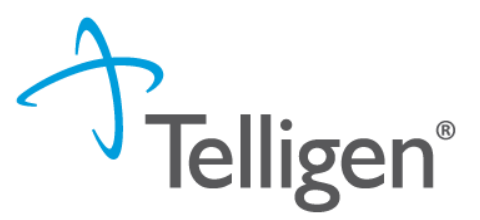

- InterQual is integrated into Qualitrac to provide transparency into the clinical guidelines and criteria we use to review your authorization requests
- The system automatically takes the end user through the InterQual process

| <b>E MENU</b> Mississippi D | Division Of Medicaid |                   |              |              |                          |                | HEL |
|-----------------------------|----------------------|-------------------|--------------|--------------|--------------------------|----------------|-----|
| Select Subset Refi          | ine search with Proc | luct, Version, Co | ategory, Key | words or Med | ical Codes               |                |     |
| PRODUCT -                   |                      |                   |              |              |                          |                |     |
| Enter Keywords              | 99233,K65.0          | FIN               | D SUBSETS    |              |                          |                |     |
| Results Count: 5            |                      |                   |              |              |                          |                |     |
| Subset 1 ↑                  |                      |                   |              |              | Product                  | Version 2 ↓    |     |
|                             |                      |                   |              |              |                          |                |     |
| Acute Infections (SAC-SNF)  |                      |                   |              |              | LOC:Subacute / SNF       | InterQual 2023 |     |
| Infection: GI/GYN           |                      |                   |              |              | LOC:Acute Adult          | InterQual 2023 |     |
| Medical Management (SAC-SI  | NF)                  |                   |              |              | LOC:Subacute / SNF       | InterQual 2023 |     |
| Medically Complex           |                      |                   |              |              | LOC:Long-Term Acute Care | InterQual 2023 |     |
| Pediatric (SAC)             |                      |                   |              |              | LOC:Subacute / SNF       | InterQual 2023 |     |

- If there are clinical guidelines that apply, you will see the procedure or diagnosis with a Guideline Title line and the user will select the InterQual Action button to document which criteria are present.
- Select all that are relevant and choose save once all information has been entered.

#### **Clinical Guidelines**

• 99233 - Subsequent hospital care, per day, for the evaluation and management of a patient, which requires at least 2 of these 3 key components: A detailed interval history; A detailed examination; Medical decision making of high complexity. Counseling and/or coordination of care with other physicians, other qualified health care professionals, or agencies are provided consistent with the nature of the problem(s) and the patient's and/or family's needs. Usually, the patient is unstable or has developed a significant complication or a significant new problem. Typically, 35 minutes are spent at the bedside and on the patient's hospital floor or unit.

InterQual® Actions -

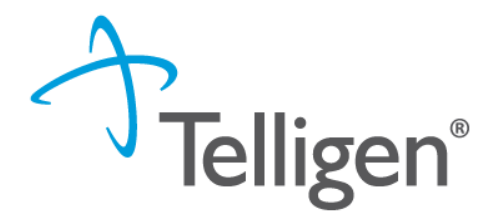

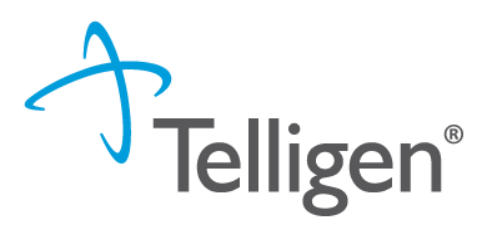

- Select the guideline.
- Click all criteria that apply.

| Medico  | al Revi   | iew Ac   | ute Infectio    | ns (SAC-SNF) C        | HANGE SUBSET CLI                   | NICAL REFERENCE        |               |  |
|---------|-----------|----------|-----------------|-----------------------|------------------------------------|------------------------|---------------|--|
| ADMISSI | ON, WEE   | К 1 👻    | CLEAR ALI       | EXPAND ALL            | COLLAPSE ALL                       |                        | BENCHMARKS    |  |
|         | Admis     | sion, We | ek 1, One:      | © Care                |                                    |                        |               |  |
|         | $\square$ | Daily sl | killed service: | s, All: 🔎 🗋           |                                    |                        |               |  |
|         |           |          | Treatment p     | precluded in a lowe   | r level of care, ≥ One:            | : \$ B                 |               |  |
|         |           |          |                 | nical complexity or   | existing debility make             | es care at home unsat  | fe D          |  |
|         |           |          | Cc              | gnitive or physical i | inability to manage ca             | are and no caregiver a | available 🔎 🗋 |  |
|         |           |          | + Hc            | me environment no     | ot conducive to care,              | ≥ One: Ω 🗅             |               |  |
|         |           |          | Se              | rvices unavailable t  | through home care or               | outpatient D           |               |  |
|         |           |          | Extended s      | killed care services  | required, <b>≥ One:</b>            |                        |               |  |
|         |           |          | Qu              | alified hospital stay | not required $ \wp $               |                        |               |  |
|         |           |          | Dir             | ect admission after   | <sup>.</sup> 3d qualified hospital | stay 🔎 🗋               |               |  |

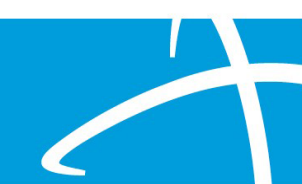

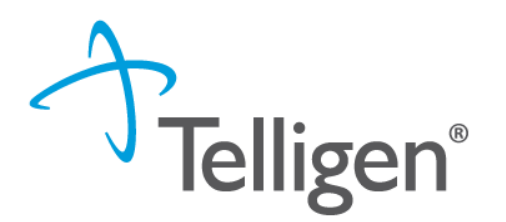

 Once all documentation is entered, click the Complete button to finish this section and return to finalizing the review.

| ACUTE, ≥ One: ♀ □                                                     |
|-----------------------------------------------------------------------|
| Strain abscess confirmed by head <u>CT</u> or brain MRI $\mathcal{O}$ |
| Encephalitis actual or suspected and, All: $\wp$                      |
| Heningitis and, One: O Care                                           |
|                                                                       |
|                                                                       |

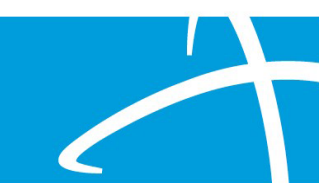

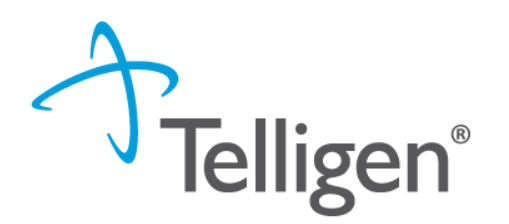

- If there are no clinical guidelines that apply, you will be presented with a text box where clinical information relevant to the review can be entered.
- Once all applicable data has been entered, click the submit button to finish the documentation.

| Dashboard / Task Queue / Member Hub / Clinical Guidelines / InterQual® | <u>100324926 - 10/17/1978</u> |
|------------------------------------------------------------------------|-------------------------------|
| No InterQual Guidelines found for 99233: SUBSEQUENT HOSPITAL CARE      |                               |
|                                                                        |                               |
|                                                                        | Submit                        |
|                                                                        |                               |

# **Attestation**

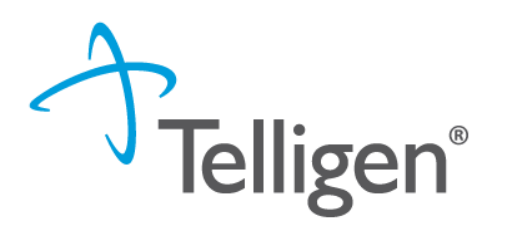

The last piece of submission is to enter your <u>Username</u> in the attestation section

| User Attestation                                                                                                    |        |
|----------------------------------------------------------------------------------------------------|--------|
| <ul> <li>A I certify</li> <li>that the submitted information is true, accurate and complete to the best of my knowledge.</li> <li>that the submitted information is supported within the patient's medical record.</li> <li>that I understand that any deliberate misrepresentation of any information in this medical review may subject me to liability under civil and criminal laws.</li> <li>that I understand an approval of a medical authorization request by Telligen does not guarantee payment for services.</li> <li>I agree to notify all involved parties of the outcome of this authorization request.</li> </ul> Acknowledging User * Enter username |        |
|                                                                                                    | Submit |

- Click the Submit button to send the review to Telligen
- If any information is missing, an error will indicate what is

# missing **Derived Series and Series and Seri**

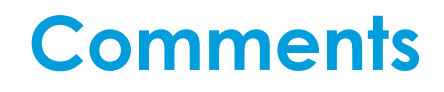

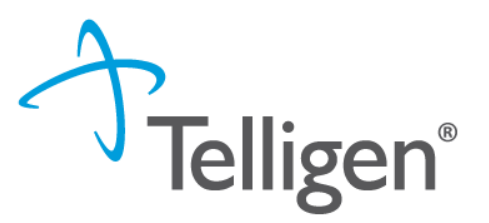

- Users have the option to add comments to the review before it is sent to Telligen.
- A comments modal will open, and the user can enter additional information related to the review.
- This is not required to complete the review.

| Submit Review | ×             |
|---------------|---------------|
| Comments      |               |
| Comments      |               |
|               |               |
|               |               |
|               | //            |
|               | Cancel Submit |
|               |               |

#### Summary

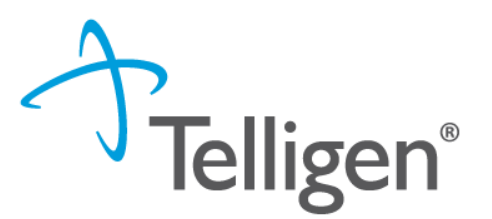

- After submitting you will be taken to a summary of the review
- Users will have the option to Edit or Delete via the Actions button
- To navigate off of the request, scroll to the bottom of the page and select < Task Queue</p>
  - This will return the user to the tasks page where you can begin a new search and submit other reviews.

| Show 10 ✔ entries | Showing 0 to 0 of 0 entries | Previous Next              |
|-------------------|-----------------------------|----------------------------|
| MCG Actions -     |                             | Print Summary 🗲 Task Queue |

#### Where Did My Review Go?

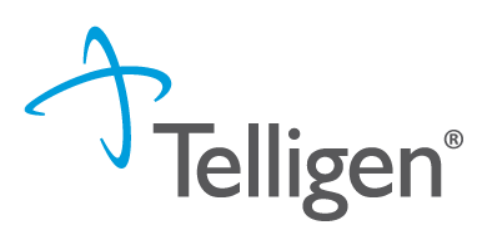

- Once a review has been submitted, you can find the review by:
  - searching for the Case ID
  - searching for the member and looking at the UM panel in the Member Hub.
- Member Hub functions:
  - Allows the user to look at the Review to check for determination and any correspondence
  - Submit a Reconsideration which is titled 1st Level Appeal
  - Delete a review that was submitted incorrectly

#### Review

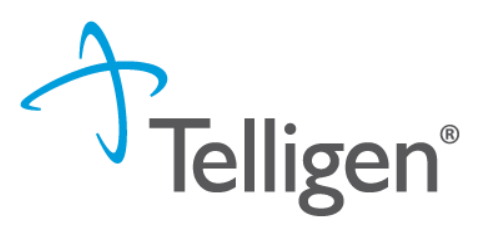

- Once in the **UM Panel**:
  - Navigate to your request
  - Click on the ellipsis at the right side of the line request. This menu will allow you to view the request in more detail, submit a reconsideration (1<sup>st</sup> Level Appeal), and other options.

| Inpatient Hospital (2    | 27058)        | Treating Pl<br>ALLEN | hysician: JACKSON,       | Treating Facility<br>CENTER - ATTA | : BAPTIST MEDICAL |                        |
|--------------------------|---------------|----------------------|--------------------------|------------------------------------|-------------------|------------------------|
| Show 10 v entries        |               |                      |                          |                                    | Search:           |                        |
| Module                   | Timing        | ♦ Status             | Date Request<br>Received | Case Completed                     | Outcome           | Act                    |
| Medical Necessity        | Retrospective | Not Submitted        | 12/01/2023 04:35 pm      |                                    | Pending           |                        |
| Showing 1 to 1 of 1 entr | ies           |                      |                          |                                    |                   | View Request<br>Delete |

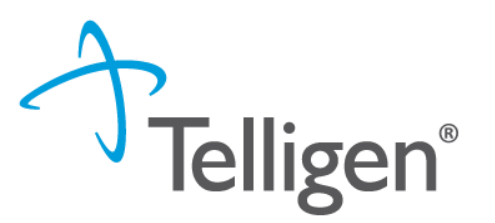

# **Request for Information (RFI)**

## A Note about Timeframes

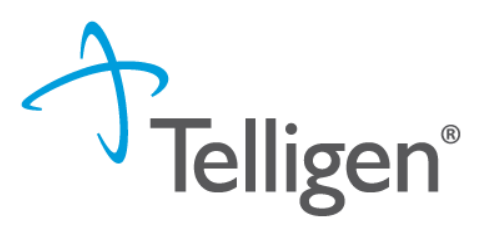

#### **Telligen Review Timeframes**

| Prospective    | Concurrent     | Retrospective    |
|----------------|----------------|------------------|
| 1 Business Day | 1 Business Day | 20 Business Days |

#### **Provider Timeframes**

- Providers have 10 business days to respond to a request for information (RFI).
- Providers have 30 calendar days to submit a reconsideration.
- Providers should enter reviews for urgent or emergent admissions on the next business day after the admission.

The Telligen portal is available 24/7/365, except for scheduled maintenance days.

- When a reviewer needs additional clinical documentation to make a determination, the submitter will be notified that additional Information is needed.
- Notification Methods:
  - Email to user that they have a request for more information
  - A task will populate in the Qualitrac system
- User steps:
  - Log into Qualitrac
  - Proceed to scheduled tasks

**Request for Information** 

- Click on the ellipsis to the left of the page, to start the task.

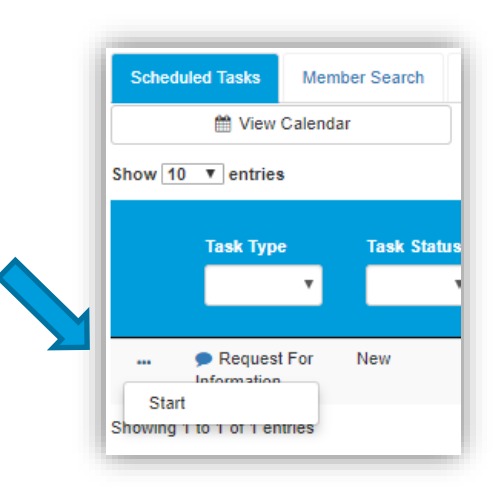

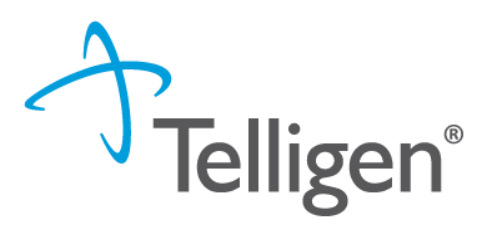

#### **Request for Information**

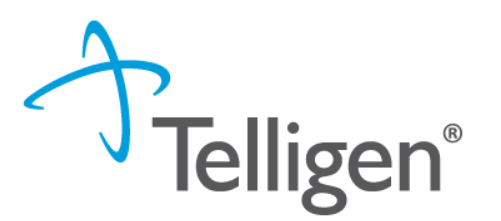

- Scroll down the **summary page** of the review
- Proceed to the correspondence section.
- Click on the blue name of the letter to open it and see what information is being requested.

| orrespondence                     |                                                                            | + A                 |
|-----------------------------------|----------------------------------------------------------------------------|---------------------|
|                                   | Search                                                                     | 1:                  |
| Letter                            | Addressee                                                                  | Date Sent           |
| DRG Request for Information 🖺 📥 🛍 | Treating Facility: UMEHR Test Provider 6 NPI: 8888888806                   | 06/16/2022 10:57:18 |
| DRG Request for Information 📋 📥 🛍 | Ordering Provider: PhysicianLastName5, PhysicianFirstName5 NPI: 8888888815 | 06/16/2022 10:57:18 |
| Show 10 v entries                 | Showing 1 to 2 of 2 entries                                                | Previous 1 Next     |

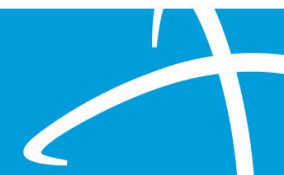

#### **Request for Information**

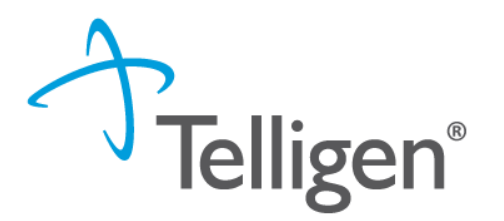

- Scroll up to the **Documentation panel** to attach additional information.
- Click on the Add button-to attach additional clinical documentation to the review.

| ocumentation      |          |                             |            |             | + Add  |
|-------------------|----------|-----------------------------|------------|-------------|--------|
|                   |          |                             |            | Search:     |        |
| Name              | Category | Topic                       | Date Added | Uploaded By | Action |
| Commit to a Goal  | Clinical | Medical & Treatment History | 02/17/2019 | swilsonMD   | Û      |
| Show 10 v entries |          | Showing 1 to 1 of           | 1 entries  | Previous    | 1 Next |
|                   |          |                             |            |             |        |

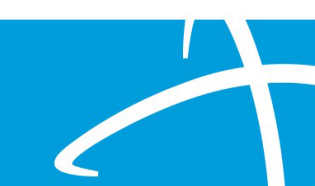

#### **Request for Additional Information**

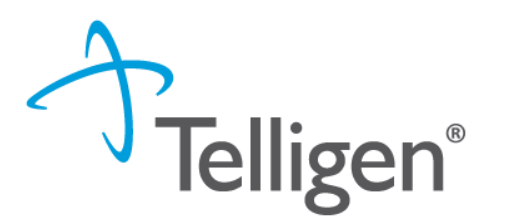

- Once you add all necessary information, the system will trigger a task for the reviewer
- Once you have added the additional information, the system will return you to the Scheduled tasks queue and the task will no longer be visible for the user.
- \*\*Do NOT start a new review to submit additional clinical information that was requested. This will delay the response. Please follow the steps outlined when a Request for Information task is available in the task queue.

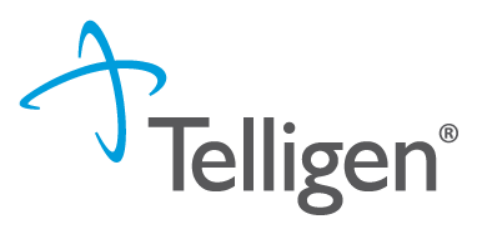

# Finding the Determination

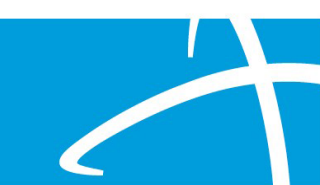

# Locating A Determination

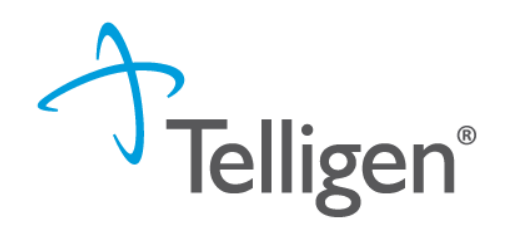

• To Locate the determination: Log in and select search under UM

| Dashboard / Task Queue       2       3       1         Scheduled Tasks       Member Search       Cases       Case/Request/Claim Search         V Client:       Method       Case ID       Case ID         Search By Case ID       Case ID       Case ID         Search By Authorization ID       Search By Claim Number       Case ID         Search By Claim Number       Search By Request ID       Case ID | Qualitrac          |                                            |               |                           |
|----------------------------------------------------------------------------------------------------|--------------------|--------------------------------------------|---------------|---------------------------|
| Scheduled Tasks Member Search Cases Case/Request/Claim Search       Method  Case ID        Search By Case ID  Case ID      Search By Claim  Case ID      Number  Search By Request ID                                                                                                    | Dashboard / Task Q | ueue 2                                     | 3             |                           |
| Scheduled Tasks Member Search Cases Case/Request/Claim Search       Method   Case ID         Search By Case ID   Case ID       Search By Authorization   Case ID       Search By Claim  Case ID      Number   Search By Request ID                                                                                                    |                    |                                            |               |                           |
| Client:     Method     Case ID       Image: Search By Case ID     Case ID       Image: Search By Authorization ID     Case ID       Image: Search By Claim Number     Case ID       Image: Search By Request ID     Search By Request ID                                                                                                    | Scheduled Tasks    | Member Search                              | Cases         | Case/Request/Claim Search |
| <ul> <li>Search By Case ID</li> <li>Search By Authorization<br/>ID</li> <li>Search By Claim<br/>Number</li> <li>Search By Request ID</li> </ul>                                                                                                    | ▼ Client:          | Method                                     |               | Case ID                   |
| <ul> <li>Search By Authorization<br/>ID</li> <li>Search By Claim<br/>Number</li> <li>Search By Request ID</li> </ul>                                                                                                    | ~                  | Search By C                                | ase ID        | Case ID                   |
| <ul> <li>Search By Claim<br/>Number</li> <li>Search By Request ID</li> </ul>                                                                                                    |                    | ID                                         | luthorization |                           |
| ⊖ Search By Request ID                                                                                                    |                    | <ul> <li>Search By C<br/>Number</li> </ul> | laim          |                           |
|                                                                                                    |                    | O Search By F                              | Request ID    |                           |
|                                                                                                    |                    |                                            |               |                           |

Locate the member

- 1. Search for the case by using the case ID
- 2. Search by the member and locate the case in the member hub
- 3. Search Cases for the list of all auth requests

# Locating A Determination

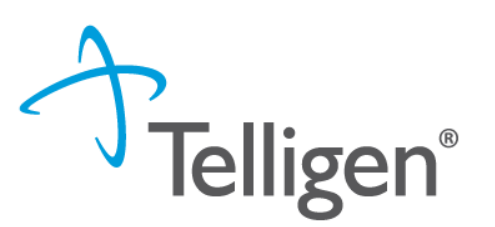

- To Locate the determination:
  - 1. If searching by the member, once in the member hub:
    - Scroll down to the Utilization Management section
    - Select the appropriate auth request (if multiple are present)
    - Click on the ellipsis on the right side of the page in line with the review you are searching for
    - Select View Request
  - 2. If searching by Case ID
    - Upon selecting the case ID, you will be taken directly to the authorization request
  - 3. If Searching by the case list, you will scroll to locate the case and select
  - 4. Once the review is open, scroll down the page to the Outcomes panel
  - 5. Click on the gray section of the panel to open it and view the details.

| Utilization Management         |                                       | View Requests + Add                                   |  |
|--------------------------------|---------------------------------------|-------------------------------------------------------|--|
| Hiding canceled requests. Show |                                       |                                                       |  |
| Inpatient Hospital (27058)     | Treating Physician: JACKSON,<br>ALLEN | Treating Facility: BAPTIST MEDICAL<br>CENTER - ATTALA |  |
|                                |                                       |                                                       |  |

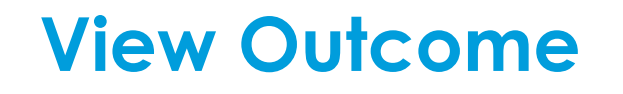

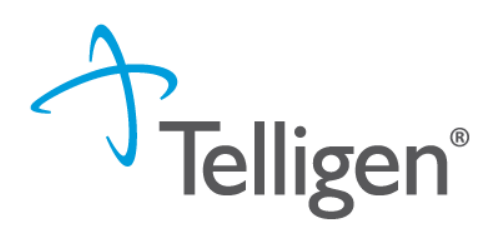

| Utilization Management                       |                        |                                  |                | View Requests | + Add    |
|----------------------------------------------|------------------------|----------------------------------|----------------|---------------|----------|
| Hiding canceled requests. Show               |                        |                                  |                |               |          |
| Inpatient Hospital (35817)                   | Treating<br>STEUE      | ) Provider: MICHAEL E<br>R MD PC |                |               | Complete |
| Show 10 v entries                            |                        |                                  |                | Search:       |          |
| Module Timing                                | Status                 | Date Request<br>Received         | Case Completed | Outcome       | Action 🔶 |
| Medical Necessity Prospective -<br>Extension | Request Is<br>Complete | 12/13/2023 04:46 pm              | 12/13/2023     | Approved      |          |

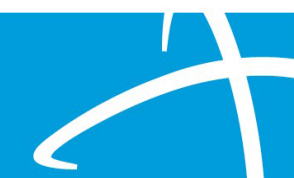

#### **View Outcome**

(HCPCS) G0446 - ANNUAL FCE-FCE INTENSV BEHV TX CV DZ IND 15 MIN

#### Outcomes

Requested Outcome Authorization Number Start Date 06/13/2022 End Date 07/13/2022 Modifier 1 Modifier 2 20 unit(s) Units Frequency 3 Three times weekly Total Cost

| Final Recommendation        | n                        |
|-----------------------------|--------------------------|
| Outcome                     | Denied (Clinical Denial) |
| Authorization Number        | 700000004                |
| Start Date                  | 06/13/2022               |
| End Date                    | 07/13/2022               |
| Modifier 1                  |                          |
| Modifier 2                  |                          |
| Approved                    | 0 unit(s) (Denied: 20)   |
| Frequency                   | 3 Three times weekly     |
| Total Cost                  |                          |
| Letter Rationale:<br>denial |                          |

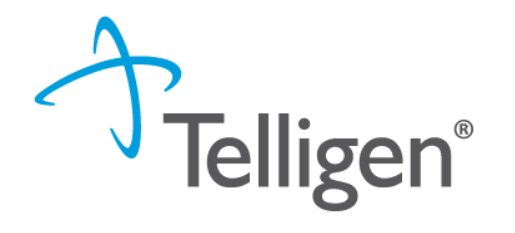

Outcome: Denied

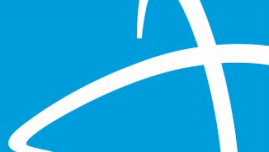

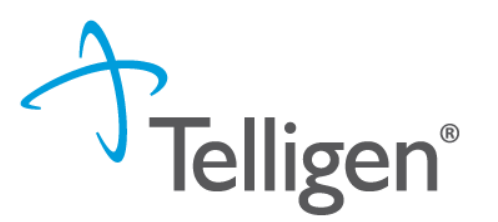

# Submitting a Reconsideration (1<sup>st</sup> Level Appeal) or P2P Review

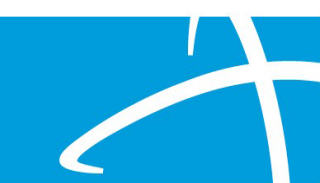

# Submitting a Reconsideration (1<sup>st</sup> Level Appeal)

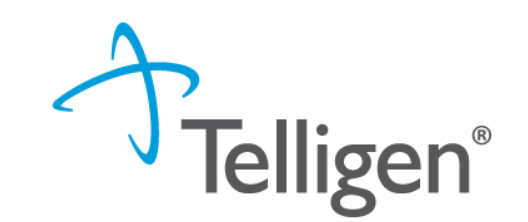

- To submit a reconsideration for a denied review:
  - Go to the **UM panel** in the member hub
  - Click on the blue ellipsis within the denied case to open the action menu
  - Once there, select 1<sup>st</sup> Level Appeal from the menu.

| 🌡 Utiliza                                | B Utilization Management View Cases + Add |                           |               |                         |                                 |              |            |                                            |  |  |  |  |
|------------------------------------------|-------------------------------------------|---------------------------|---------------|-------------------------|---------------------------------|--------------|------------|--------------------------------------------|--|--|--|--|
| Show 10 v entries Search:                |                                           |                           |               |                         |                                 |              |            |                                            |  |  |  |  |
| Status                                   | Case ID                                   | Review Type 👙             | Timing 🕴      | Treating<br>Prov./Phys. | Treating<br>Facility            | Req. Start 🔻 | Req. End 🝦 | Outcome 🔶 Action                           |  |  |  |  |
| Request Is<br>Complete<br>Showing 1 to 1 | 812<br>I of 1 entries                     | Acute Medical<br>Surgical | Retrospective | WILSON MD,<br>DOUGLAS   | JOHN HOPKINS<br>MOORE CL<br>MAC | 02/04/2019   | 02/08/2019 | Denied<br>View Request<br>1st Level Appeal |  |  |  |  |

#### **Reconsideration (1<sup>st</sup> Level Appeal) cont.**

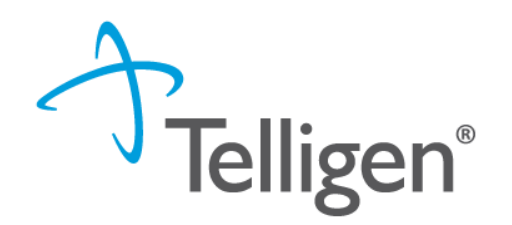

- The system will ask you if you are sure you want to submit a 1<sup>st</sup> Level appeal
- Select the green button : Request 1st Level Appeal
  - You will still be able to delete the request later

| 1st Level Appeal                                    |                                 | × |  |  |  |  |  |  |
|-----------------------------------------------------|---------------------------------|---|--|--|--|--|--|--|
| Are you sure you want to submit a 1st Level Appeal? |                                 |   |  |  |  |  |  |  |
|                                                     | Cancel Request 1st Level Appeal |   |  |  |  |  |  |  |

- Attach any additional documentation that is necessary to support the appeal

|            |                             |                                                                                                    | Search                                                                                                    |                                                                                                    |  |  |
|------------|-----------------------------|----------------------------------------------------------------------------------------------------|----------------------------------------------------------------------------------------------------|----------------------------------------------------------------------------------------------------|--|--|
|            |                             |                                                                                                    | Search                                                                                                    |                                                                                                    |  |  |
| Category 🔶 | Торіс                       | Date Added                                                                                            | Uploaded By                                                                                                    | Action                                                                                                    |  |  |
| Clinical   | Medication History          | 02/17/2019                                                                                            | swilsonMD                                                                                                    | ť                                                                                                    |  |  |
| Clinical   | Medical & Treatment History | 02/17/2019                                                                                            | swilsonMD                                                                                                    | ť                                                                                                    |  |  |
|            | Showing 1 to 2 of 2 entries |                                                                                                    | Previous 1 Next                                                                                                    |                                                                                                    |  |  |
|            | Clinical                    | Clinical Medical & Treatment History Clinical Medical & Treatment History Showing 1 to 2 of 2 entries | Clinical Medical & Treatment History 02/17/2019<br>Clinical Medical & Treatment History 02/17/2019<br>Showing 1 to 2 of 2 entries | Clinical     Medical & Treatment History     02/17/2019     swilsonMD       Clinical     Medical & Treatment History     02/17/2019     swilsonMD       Showing 1 to 2 of 2 entries     Previous     1     N |  |  |

#### **Reconsideration (1<sup>st</sup> Level Appeal) cont.**

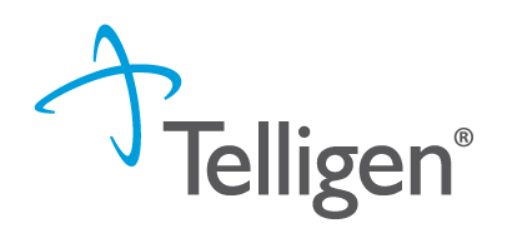

- Sign the User Attestation using your USER ID

| ser Attestation                                                                                                    |                                                                                                    |  |
|----------------------------------------------------------------------------------------------------|----------------------------------------------------------------------------------------------------|--|
| I certify     that the submitted infi<br>that the submitted infi<br>that I understand that<br>that I understand an a<br>I agree to notify all im<br>Acknowledging User * | ion is true, accurate and complete to the best of my knowledge.<br>ion is supported within the patient's medical record.<br>deliberate misrepresentation of any information in this medical review may subject me to liability under civil and criminal laws.<br>val of a medical authorization request by Telligen does not guarantee payment for services.<br>1 parties of the outcome of this authorization request. |  |
| Enter username                                                                                                    |                                                                                                    |  |

- Click Submit to have the information sent to Telligen for reconsideration

|            | Inpatient Ho      | o <mark>spital</mark> (35817)     | Treating F<br>GROUP, I        | Provider: MRH MEDIC<br>BROWN MEDICAL CI | AL<br>L        |         | Case Creation |                        |
|------------|-------------------|-----------------------------------|-------------------------------|-----------------------------------------|----------------|---------|---------------|------------------------|
|            | Show 10 v entries |                                   |                               |                                         |                | Search: |               | The system will        |
| $\bigstar$ | Module            | Timing                            | Status                        | Date Request<br>Received                | Case Completed | Outcome | ♦ Action      | aisplay your<br>appeal |
|            | Medical Necessity | Prospective - 1st Level<br>Appeal | Request Has Been<br>Submitted | 12/28/2023 12:28 pm                     |                | Pending |               |                        |

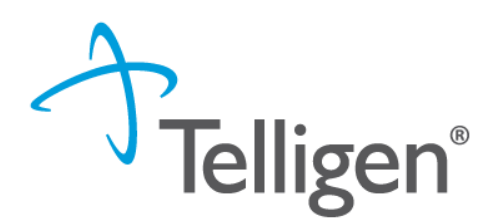

If the reconsideration determination was upheld or any portion was not approved as requested, the provider can request a Peer to Peer Review. A second physician not involved in the initial decision reviews the reconsideration request, the original information, and any additional information submitted. The provider will have 30 calendar days from the date and time of the initial determination being rendered to submit the request.

\*Written notification will be provided of reconsideration determinations within 10 business days of receipt of the request for a standard reconsideration.\*

#### Peer to Peer cont.

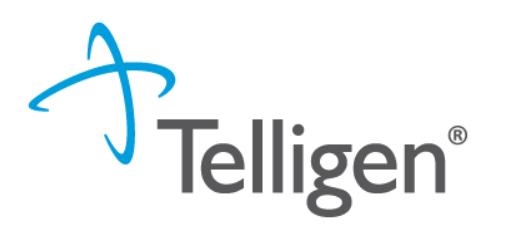

Submitting a Peer to Peer: 1. Go to the UM Panel in the member hub 2. Click on the denied review 3. Click on the blue ellipsis within the denied case to open the action menu. 4. Once there, select Peer to Peer from the menu. 4. Follow the system prompts to complete. 5. If the provider desires to request a peer-to-peer via phone, they need to call Customer Service at 1-855-625-7709. They will need the case or member ID when they call in and the customer service rep will be able to create the task in the system. A representative will contact the requesting provider with scheduling details within five business days of making the request.

| Utiliz                   | ation N     | lanageme      | ent              |            |                         |                                |            | View Case             |                                       |        |
|--------------------------|-------------|---------------|------------------|------------|-------------------------|--------------------------------|------------|-----------------------|---------------------------------------|--------|
| ng cancele               | d cases.    | Show          |                  |            |                         |                                |            |                       |                                       |        |
| iow 10                   | ~ entries   |               |                  |            |                         |                                | 8ea        | rch:                  |                                       |        |
| Status                   | Case<br>ID  | Request<br>ID | Review<br>Type   | Timing     | Treating<br>Prov./Phys. | Treating<br>Facility           | Req. 🔒     | Req.<br>End           | itcome                                | Action |
| Request<br>s<br>Complete | 28978       | 28990         | Level of<br>Care | Concurrent | HARBOUR,<br>JO          | HUDSPETH<br>REGIONAL<br>CENTER | 11/07/2023 | Der                   | iied<br>Request                       |        |
| Request<br>s<br>Complete | 28977       | 28989         | Level of<br>Care | Concurrent | HARBOUR,<br>JO          | HUDSPETH<br>REGIONAL<br>CENTER | 03/01/2024 | Cont<br>Requ<br>1st L | nued Stay R<br>est P2P<br>evel Appeal | eview  |
| muinn th                 | O al O ante | inn.          |                  |            |                         |                                |            | Cano                  | el                                    |        |

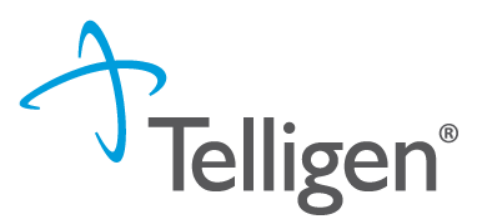

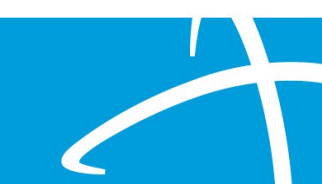

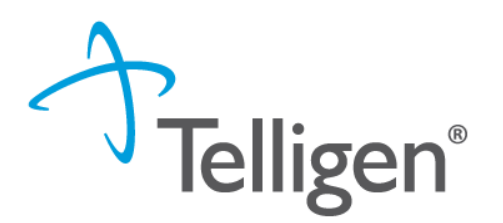

- To submit a **Continued Stay Review** for an admission review:
  - Go to the UM panel in the member hub
  - Click on the blue ellipsis within the case to open the action menu
  - Once there, select **continued stay review** from the menu

| L QUEANTR              | Le QUEANTRAYIS WILLIAMS   |            |                      |                          |                    |                         |                               |  |            |                     |            |  | etails                |           |                   |
|------------------------|---------------------------|------------|----------------------|--------------------------|--------------------|-------------------------|-------------------------------|--|------------|---------------------|------------|--|-----------------------|-----------|-------------------|
| • Member ID: 100       | 101882                    |            | Hate of Birth: 12/15 | /2003                    | 03 % Phone Number: |                         |                               |  |            | Client: Mississippi |            |  |                       |           |                   |
| Utilization            | M Utilization Management  |            |                      |                          |                    |                         |                               |  |            |                     |            |  |                       |           |                   |
| Hiding canceled cases  | ding canceled cases. Show |            |                      |                          |                    |                         |                               |  |            |                     |            |  |                       |           |                   |
| Show 10 v entr         | Show 10 v entries         |            |                      |                          |                    |                         |                               |  |            |                     |            |  |                       |           |                   |
| Status 🔶               | Case ID                   | Request ID | Review Type          | Timing                   |                    | Treating<br>Prov./Phys. | Treating<br>Facility          |  | Req. Start | •                   | Req. End   |  | Outcome               | ♦ Ac      | eti               |
| Not Submitted          | 27888                     | 27900      | Inpatient Hospital   | Concurrent               |                    |                         |                               |  |            |                     |            |  |                       |           | $\mathbf{\nabla}$ |
| Request Is<br>Complete | 27816                     | 27828      | Hospice Services     | Concurrent               |                    | WILSON, SARAH           | CLINIC                        |  | 01/15/2024 |                     |            |  | Approved<br>View Requ | lest      |                   |
| Request Is<br>Complete | 26952                     | 26977      | Inpatient Hospital   | Continued Stay<br>Review |                    | SMITH, KARENLYN         | MEDICAL<br>CENTER OF<br>PETAL |  | 12/25/2023 |                     | 12/27/2023 |  | Continued             | Stay Revi | ew                |

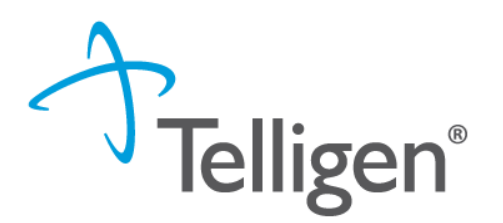

- The system will validate that you want to request an extension
- Click the green button for request extension
- If this was done in error, click cancel

| Continued Stay Request                                          |        |                   | × |  |  |  |  |
|-----------------------------------------------------------------|--------|-------------------|---|--|--|--|--|
| Are you sure you want to request an extension for this request? |        |                   |   |  |  |  |  |
|                                                                 | Cancel | Request Extension |   |  |  |  |  |

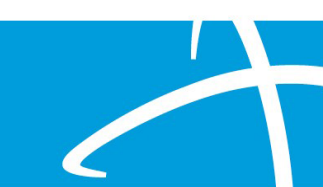

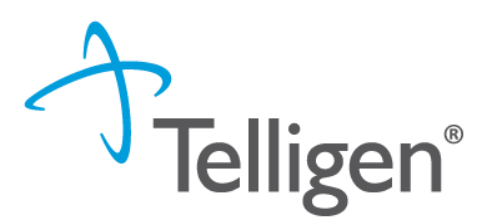

- The system user will be directed to update and complete the extension request
- The timing section of the Authorization Request panel will indicate you are completing a continued stay review extension

| A QUEANTRAYIS WILL              | IAMS                |                                              | Member ID: 100101882            |                             | DOB: 12/15/2003            |           |  |
|---------------------------------|---------------------|----------------------------------------------|---------------------------------|-----------------------------|----------------------------|-----------|--|
| Schone Number:                  |                     | Client: Mississippi                          |                                 |                             |                            |           |  |
| Authorization Request           |                     |                                              |                                 |                             |                            | Actions - |  |
| Case Id<br>27840                | Request ID<br>27902 | Date Request Received<br>01/29/2024 05:23 pm | Review Type<br>Hospice Services | Place of Service<br>Hospice | Type of Service<br>Hospice |           |  |
| Timing<br>Continued Stay Review |                     |                                              |                                 |                             |                            |           |  |

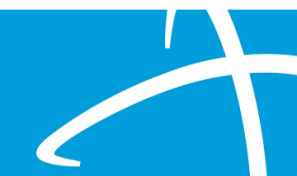

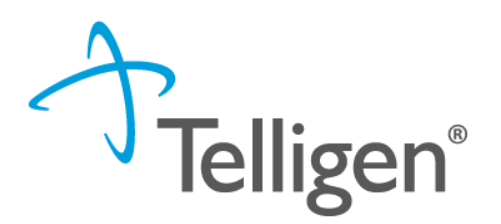

- The User will review all the panels and update appropriately
  - Update any new diagnosis to support the extension in the diagnosis panel
  - Provide supporting documentation in the Documentation Panel to indicate the need for an extension
  - Click Continue

|          |                          |                                                                               | Search:                                                                                                    |                                                                                                    |
|----------|--------------------------|-------------------------------------------------------------------------------|----------------------------------------------------------------------------------------------------|----------------------------------------------------------------------------------------------------|
|          |                          |                                                                               |                                                                                                    |                                                                                                    |
| Category | Торіс                    | Date Added 🔹                                                                  | Uploaded By                                                                                                 | Action                                                                                                    |
| Clinical | Psychological Evaluation | 06/15/2022                                                                    | sfarrelIMD                                                                                                  | Û                                                                                                    |
| linical  | Psychological Evaluation | 06/15/2022                                                                    | sfarrelIMD                                                                                                  | Û                                                                                                    |
|          | linical F                | Inical     Psychological Evaluation       Inical     Psychological Evaluation | Inical     Psychological Evaluation     06/15/2022       Inical     Psychological Evaluation     06/15/2022 | Inical     Psychological Evaluation     06/15/2022     sfarrelIMD       Inical     Psychological Evaluation     06/15/2022     sfarrelIMD |

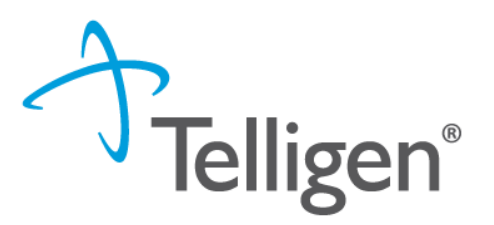

• The User will need to repeat the InterQual process:

| ashboard / Task Queue / Member Hub / Clinical Guidelines | A QUEANTRAYIS WILLIAMS - 100101882 - 12/15/2003 |
|----------------------------------------------------------|-------------------------------------------------|
| Clinical Guidelines                                      |                                                 |
|                                                          | Iterval<br>care<br>as developed                 |
|                                                          | Exit 🖺 Continue                                 |

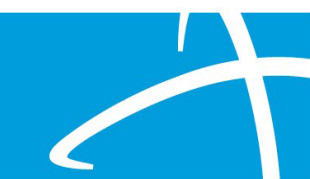

#### **Continued Stay Review Attestation**

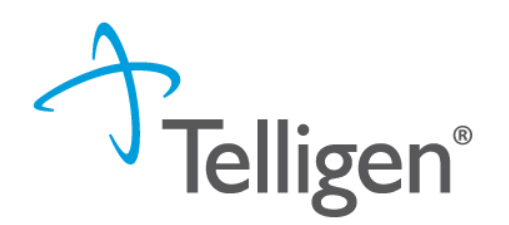

The last piece of submission is to enter your <u>Username</u> in the attestation section

| User Attestation                                                                                                    |        |
|----------------------------------------------------------------------------------------------------|--------|
| <ul> <li>A I certify</li> <li>that the submitted information is true, accurate and complete to the best of my knowledge.</li> <li>that the submitted information is supported within the patient's medical record.</li> <li>that I understand that any deliberate misrepresentation of any information in this medical review may subject me to liability under civil and criminal laws.</li> <li>that I understand an approval of a medical authorization request by Telligen does not guarantee payment for services.</li> <li>I agree to notify all involved parties of the outcome of this authorization request.</li> </ul> Acknowledging User * Enter username |        |
|                                                                                                    | Submit |

- Click the **Submit** button to send the review to Telligen
- Await a response for the extension request

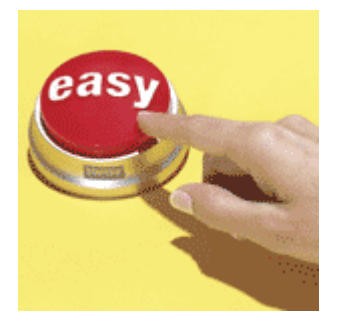

#### **Discharge Information Task**

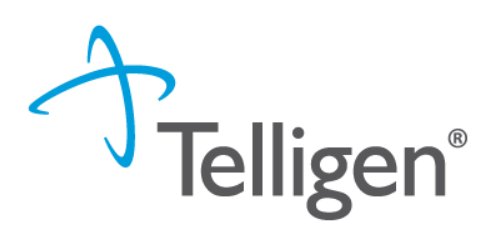

**Discharge Information Task**: For specific requests, a provider will receive a Discharge Information Task. This task will be shown in the scheduled task queue with the task type of "Discharge Status." If the member has not been discharged and is still in the facility, the task does not need to be started until the discharge occurs.

If an extension of stay (CSR) is submitted, the task will be removed and a new task will be displayed once the Continue Stay Review has been completed.

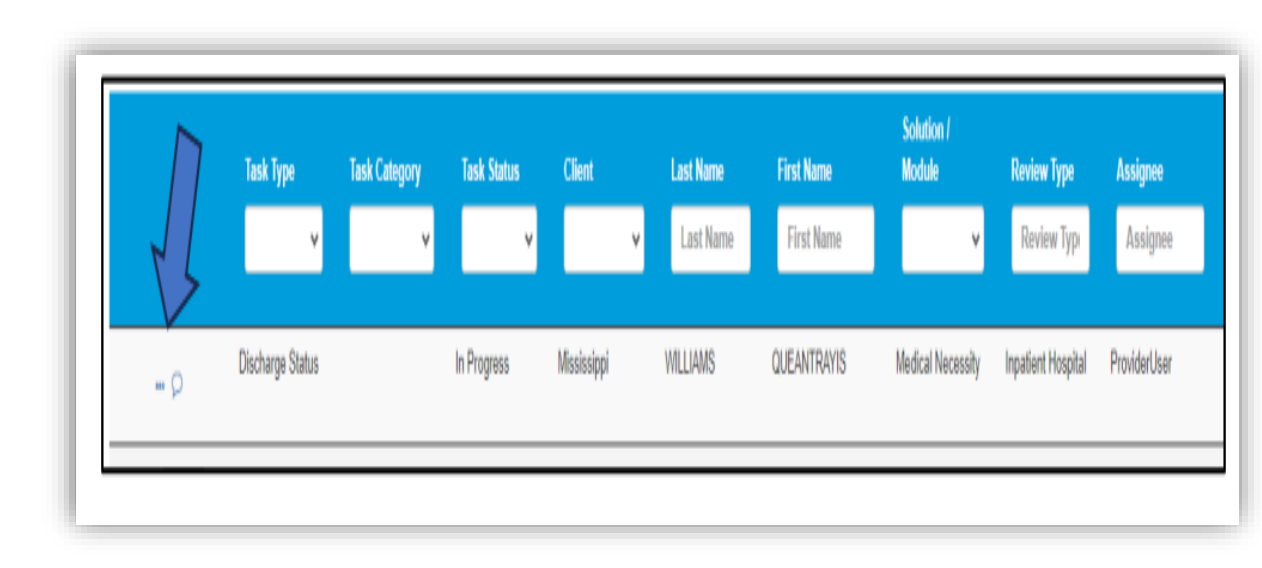

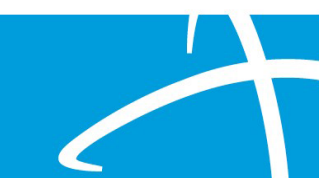

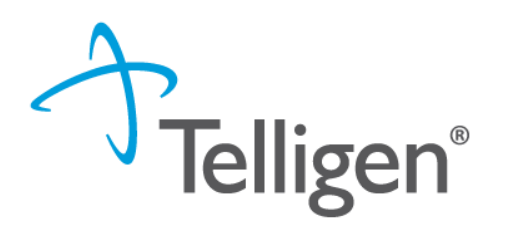

**Starting the Discharge Task** To submit a discharge for a review: 1. Users may start the task by clicking on the ellipses for the action menu and selecting "start" to be directed to the Authorization Request screen. Note: If the task has been started, but not completed, the action menu will display the option "Resume".

Authorization Request Screen: Once the task is started (or resumed), the provider will see a limited view of the authorization request screen. The following information will be displayed: Authorization Request case information, Discharge, Diagnosis, and Documentation panels.

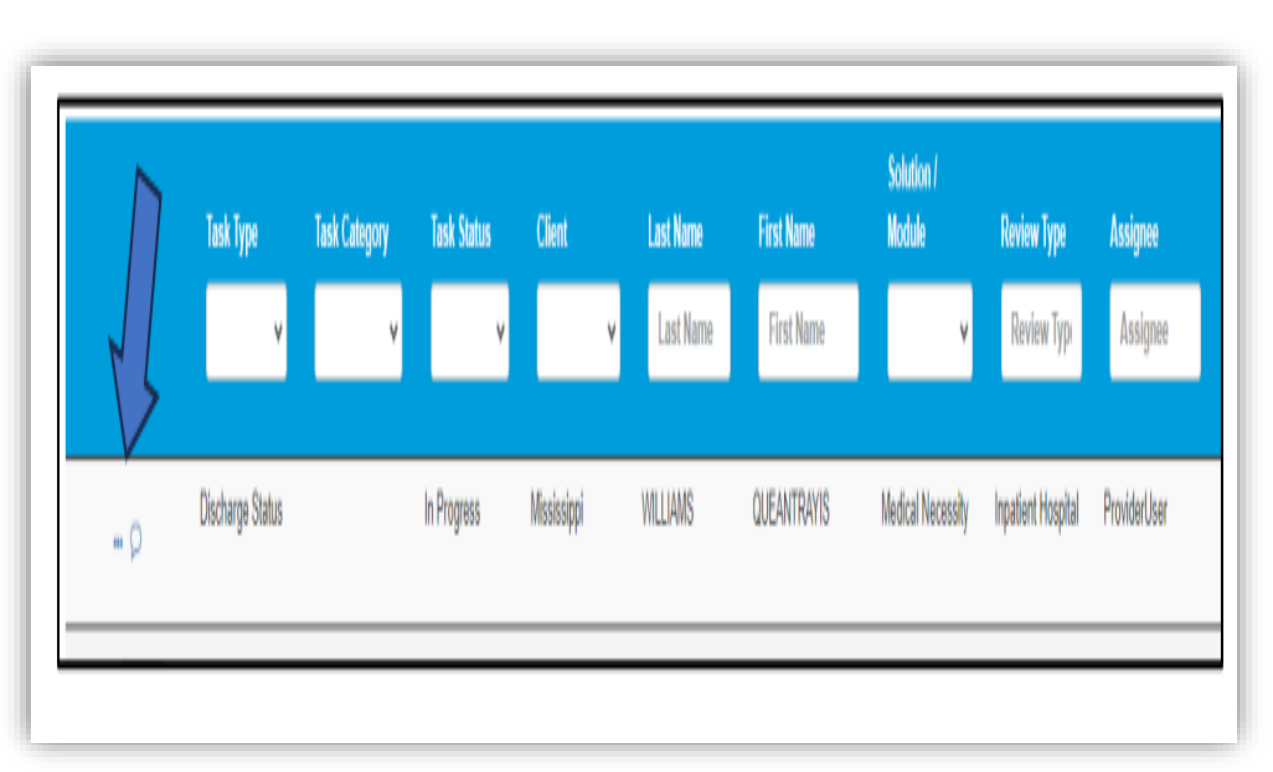

#### Discharge Information cont.

**Discharge Panel**: The user will be required to enter the following three pieces of information: indicate if the person is still in the facility, enter the actual Discharge Date, and enter the Discharge Disposition.

**Diagnosis Panel**: The user can update the diagnosis of the member and indicate a Final Diagnosis by selecting the radio button under Final Diagnosis. It can stay the same as the original diagnosis.

**Documentation Panel**: The documentation panel is where a user will upload any additional information.

**Completing the Task**: Once all the information has been entered in the panels, the user can complete the process by clicking the "Close Case" button at the bottom of the page.

| Authorization Request                   |                      |                             |                                              |                                 |                             |                 |
|-----------------------------------------|----------------------|-----------------------------|----------------------------------------------|---------------------------------|-----------------------------|-----------------|
| Case Id<br>27816                        | Request ID<br>27828  | Review Outcome<br>Approved  | Date Request Received<br>01/23/2024 01:11 pm | Review Type<br>Hospice Services | Place of Service<br>Hospice |                 |
| Type of Service<br>Hospice              | Timing<br>Concurrent |                             |                                              |                                 |                             |                 |
| Discharge Info                          |                      |                             |                                              |                                 |                             |                 |
| Is the Patient still in the Hospital? * | v                    | Actual Discharge Date *     | Discharge Disposition *                      | v                               |                             |                 |
| Diagnosis                               |                      |                             |                                              |                                 |                             | <b>♦</b> A3     |
| Seq.                                    | Code                 | Description                 | Final Dx                                     | POA                             | NOS                         | Action          |
| 1                                       | R51                  | HEADACHE                    | 0                                            | D                               |                             | t               |
| Documentation                           |                      |                             |                                              |                                 |                             | + Ad            |
| Show 10 v entries                       |                      |                             |                                              |                                 | Search:                     |                 |
| Name                                    | Category             | Topic                       | D                                            | ate Added                       | Uploaded By                 | Action          |
| Medical Record                          | Clinical             | Medical & Treatment History | 01/                                          | 23/2024                         | ProviderUser                |                 |
| Showing 1 to 1 of 1 entries             |                      |                             |                                              |                                 |                             | Previous 1 Next |
|                                         |                      |                             |                                              |                                 |                             | Close Case      |

# **E-mail Notifications**

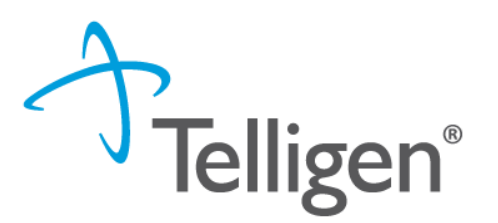

- Users will receive email notifications when:
  - Reviews are received from the portal
  - Reviews are updated/changed in status
- To make sure that everyone in your organization that should receive email notification for reviews does get one, please select the organization or facility in the Provider Organization Visibility panel.

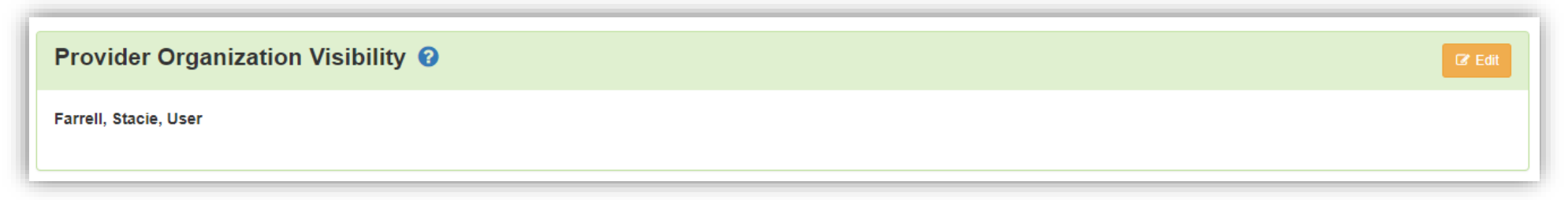

**Contact Us** 

#### Education Manager – Primary Point of Contact

Katrina Merriwether

Website: <a href="https://msmedicaid.telligen.com/">https://msmedicaid.telligen.com/</a>

#### Mississippi Call Center & Provider Help Desk

- Email: <u>msmedicaidum@telligen.com</u>
- Toll-Free Phone: 855-625-7709
- Fax: 800-524-5710

#### **Portal Registration Questions**

- Email: <a href="mailto:qtregistration@telligen.com">qtregistration@telligen.com</a>
- Toll-Free Phone: (833) 610-1057

Program Manager

AJae Devine

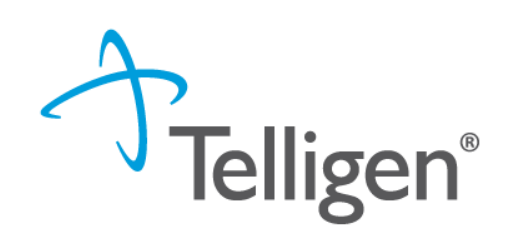

#### Questions

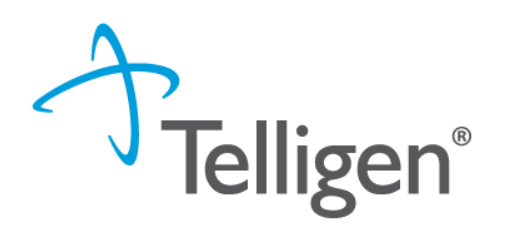

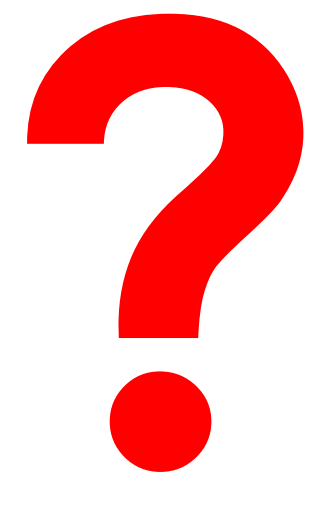

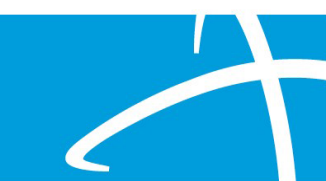